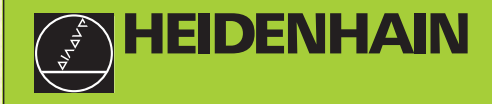

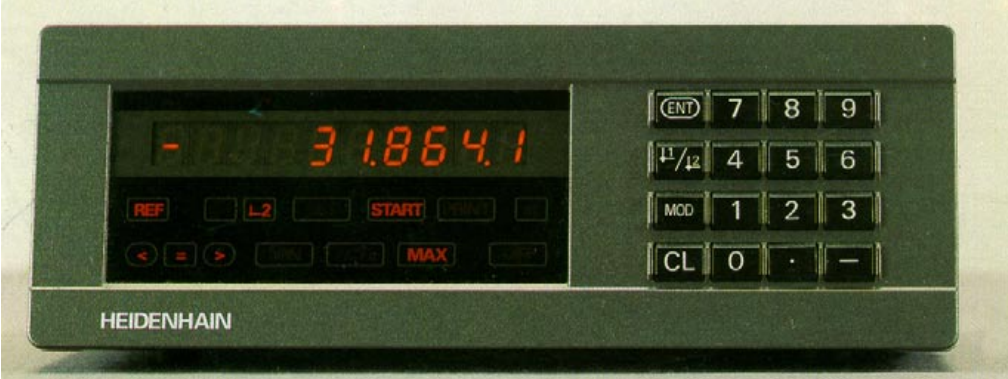

**User's Manual** 

ND 281 NDP 281

Measured value display

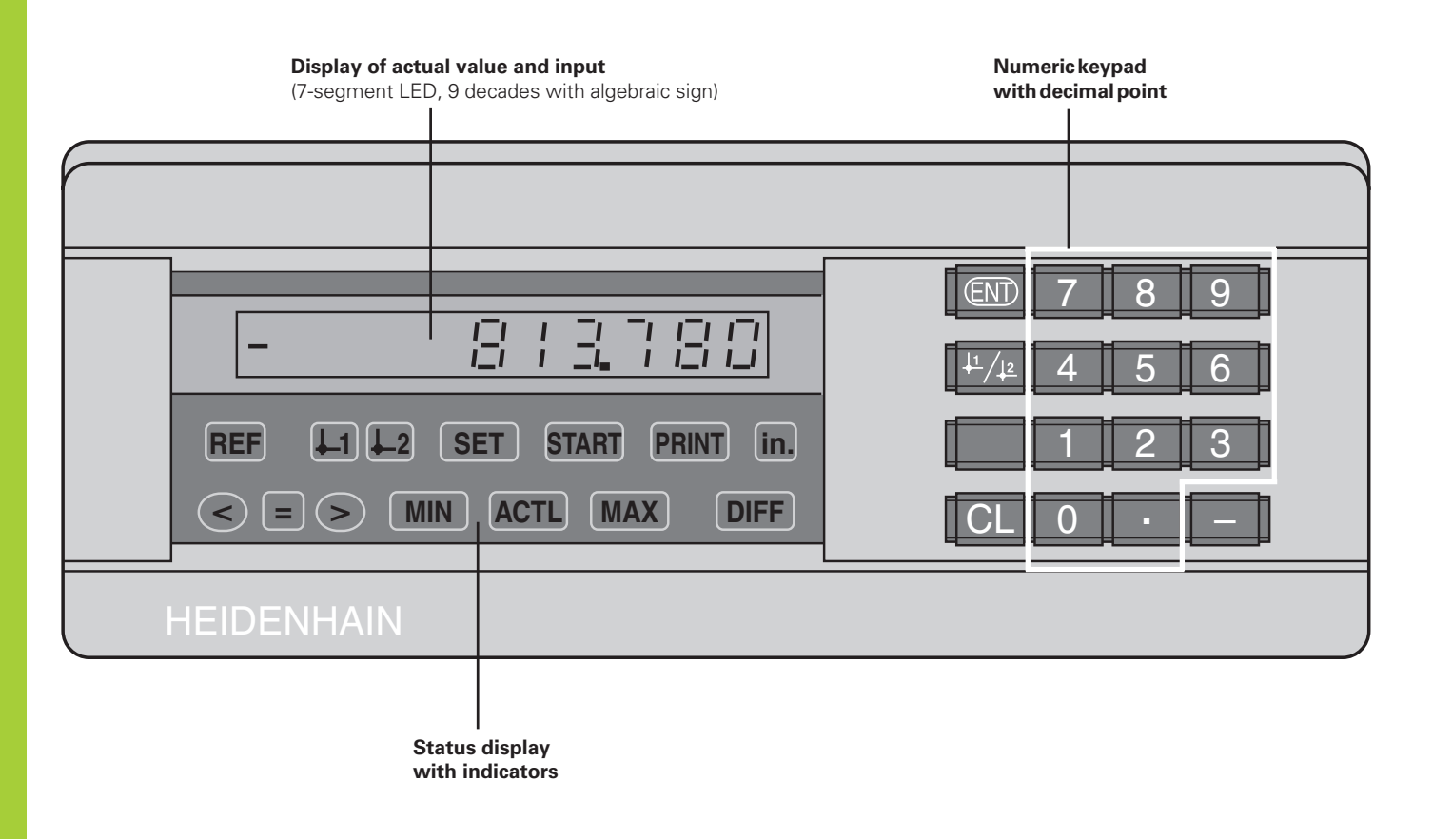

| Кеу                          | Function                                                                                                    | Indicator                  | Meaning                                                                                                    |
|------------------------------|----------------------------------------------------------------------------------------------------|----------------------------|----------------------------------------------------------------------------------------------------|
| ENT                          | <ul> <li>Set datum</li> <li>Transfer input value</li> <li>Set display to value from P79 (P80!)</li> <li>Leave parameter list</li> </ul> | REF                        | If decimal points are additionally blinking:<br>Display is waiting for reference mark<br>traversing.<br>If decimal points are not blinking:                     |
| <sup>1</sup> / <sub>12</sub> | <ul><li>Select datum</li><li>Page backwards in parameter list</li></ul>                                                                 | -                          | Reference mark has been traversed —<br>display stores datum points in<br>nonvolatile memory                                                                     |
| MOD                          | <ul><li>Start series of measurements</li><li>Switch display for series of measure-</li></ul>                                            |                            | <b>Blinking:</b> display is waiting for ENT or CL to be depressed                                                                                               |
|                              | <ul> <li>Ments</li> <li>Start measured value output "PRINT"</li> </ul>                                                                  | in.                        | Position values in inches                                                                                                    |
|                              | Select parameter after switch-on                                                                                                    | <u>↓1 /↓2</u>              | Selected datum point                                                                                                    |
| CL                           | <ul><li>Page forward in parameter list</li><li>Delete entry</li></ul>                                                                   | PRINT                      | <b>Blinking:</b> Display is waiting for ENT to be depressed for data output                                                                                     |
|                              | <ul> <li>Set display to zero (P80!)</li> <li>CL plus MOD: select parameter list</li> <li>CL plus number: select parameter</li> </ul>    | SET                        | <b>Blinking:</b> Display is waiting for input values                                                                                                    |
| -                            | <ul><li>Algebraic sign</li><li>Reduce parameter value</li></ul>                                                                         | < / = / >                  | <b>Sorting and tolerance checking:</b><br>measured value smaller than lower<br>sorting limit / within the sorting limits /                                      |
|                              | Decimal point                                                                                                    | -                          | greater than upper sorting limit                                                                                                    |
| •                            | Increase parameter value                                                                                                    | MIN / MAX /<br>DIFF / ACTL | Series of measurements: Minimum /<br>maximum / greatest difference<br>(MAX–MIN) / current measured value<br>Blinking: Confirm selection or deselect<br>function |
|                              |                                                                                                    | START                      | Series of measurements is running<br><b>Blinking:</b> Display is waiting for signal to<br>start series of measurements                                          |

# Items delivered with ND 281

|                                   | Measured value display unit, |
|-----------------------------------|------------------------------|
| ND 281 A                          | bench-top design             |
| Encoder input 11 µA <sub>PP</sub> | ld. Nr 283 481               |
| ND 281 V                          |                              |
| Encoder input 1 V <sub>PP</sub>   | ld. Nr 322 353               |
| Power cord                        | 3 m (9.9 ft)                 |
| User's Manual                     | ND 281/NDP 281               |
| Adhesive plug-in feet             | For stacking ND 281 units    |
|                                   |                              |

# Items delivered with NDP 281

| Power terminal                    |                                                    |
|-----------------------------------|----------------------------------------------------|
| Encoder input 11 µA <sub>PP</sub> | ld. Nr 289 214                                     |
| NDP 281                           | Measured value display unit,<br>for panel mounting |

**User's Manual** 

ND 281/NDP 281

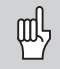

This manual is for the measured value display units ND 281 and NDP 281 with the following software number or higher:

# 246 181-01

The software number is indicated on a label on the rear panel.

# Contents

# Working with the ND Display Units

| e  |
|----|
| 7  |
| 8  |
| g  |
| 12 |
| 13 |
| 14 |
| 15 |
|    |

# Installation and Specifications

| Rear Panel; Accessories                                     | 16              |
|-------------------------------------------------------------|-----------------|
| Mounting                                                    | 18              |
| Power Connection                                            | 19              |
| <b>Operating Parameters</b><br>List of Operating Parameters | <b>20</b><br>22 |
| Linear Encoders                                             | 25              |
| RS-232-C/V.24 Interface (X31)                               | 30              |
| Switching Inputs and Outputs EXT (X41)                      | 35              |
| Distance-To-Go Mode                                         | 40              |
| <b>Specifications</b><br>Dimensions                         | <b>41</b><br>42 |

#### **Position Encoders and Reference Marks**

The ND 281 and NDP 281 display units are primarily intended for use with photoelectrical linear encoders with sinusoidal 11- $\mu$ A<sub>PP</sub> or 1-V<sub>PP</sub> signals: primarily for HEIDENHAIN **MT length gauges** with 11  $\mu$ A<sub>PP</sub>.

These length gauges have **one** reference mark. The scales of other photoelectric linear encoders (see "Linear Encoders") can contain one reference mark or several *distance-coded* reference marks.

If there is an interruption of power, the relationship between the position of the length gauge and the displayed position value is lost. The reference marks on the position encoders and the REF reference mark evaluation feature enable the display unit to quickly re-establish this relationship again when the power is restored.

When a reference mark is crossed over, a signal is generated which identifies that position as a reference point. At the same time, the display unit restores the relationship between length gauge position and display values which you last defined by setting the datum.

If the linear encoders have **distance-coded** reference marks, you only need to traverse a maximum of 20 mm to restore the datum.

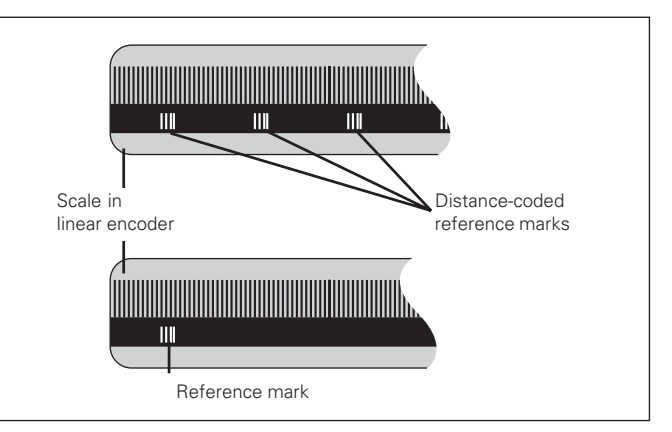

Reference marks on linear encoders

# Switch-On, Crossing Over the Reference Marks

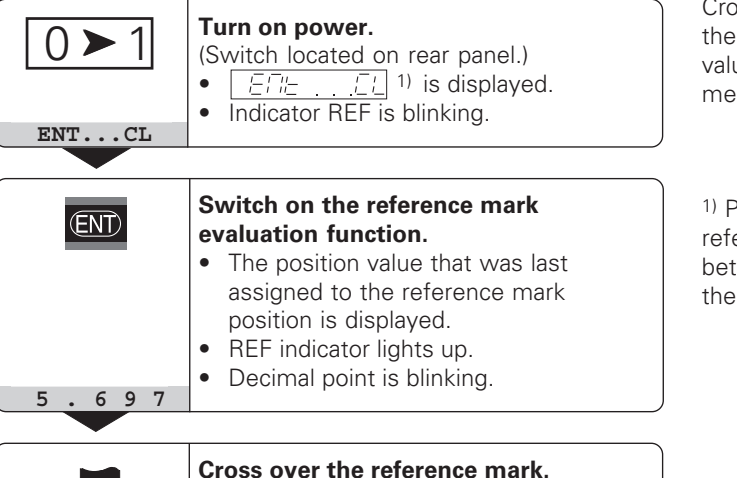

Move the plunger until the display starts counting and the decimal point stops blinking. The display now is ready for operation.

For automation purposes, crossing over the reference marks and the display ENT ... CL can be disabled with parameter P82.

# **REF Mode**

Crossing over the reference marks automatically switches the display to REF mode: The last assignment of display values to length gauge positions is stored in nonvolatile memory.

<sup>1)</sup> Press the CL key if you choose **not** to cross over the reference marks. Note that, in this case, the relationship between length gauge position and display value will be lost if the power is interrupted or if the unit is switched off.

# **Datum Setting**

The datum setting procedure assigns a display value to a known position. With the ND 200 series, you can set two separate datum points.

There are several ways to set the datum:

- Enter a numerical value, or
- Transfer a value from an operating parameter (see P79, P80), or
- By external signal

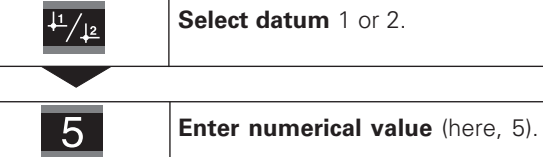

(ENT)

Confirm the entered numerical value.

You can switch between datums 1 and 2 as desired. Datum 2 can be used, for example, for working with incremental dimensions.

When you switch back to datum 1, the display unit resumes display of the MT's actual position.

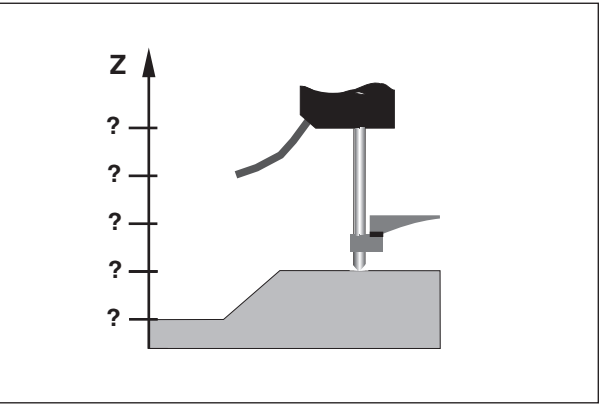

Without datum setting: unknown assignment of measured values to positions

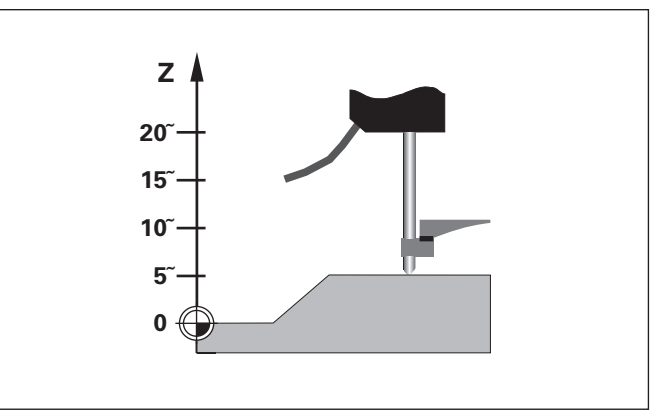

After datum setting: Assignment of measured values to positions

# Finding Minimum and Maximum Values From a Series of Measurements

After a series of measurements has been started, the display transfers the first measured value to the memory for minimum and maximum values. Every 0.55 ms, the display compares the current measured value with the memory contents: A new value is stored if it is greater than the stored maximum value or smaller than the stored minimum value. At the same time, the display calculates and stores the difference DIFF between the current MIN and MAX values.

| Display | Meaning                                       |
|---------|-----------------------------------------------|
| MIN     | Minimum value from the series of measurements |
| MAX     | Maximum value from the series of measurements |
| DIFF    | Difference MAX – MIN                          |
| ACTL    | Current measured value                        |

# Starting the series of measurements and selecting the display

You can start the series of measurements either by pressing MOD and selecting the desired display—as described on the following pages—or by external signal over the **switching inputs at the D-sub connection EXT** (X41, see page 34). When a series of measurements is started, the internal MIN/ MAX/DIFF memory is reset.

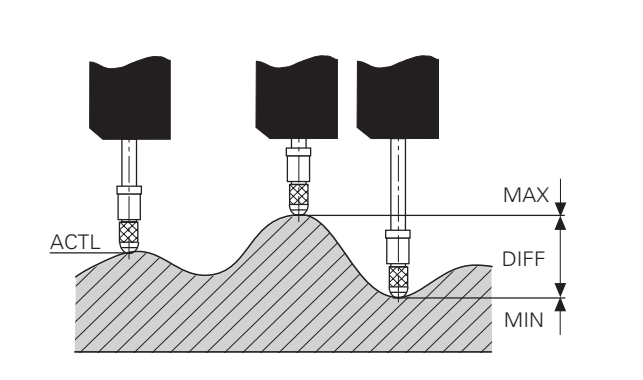

Series of measurements: The MIN, MAX and DIFF values of an uneven surface  $% \mathcal{M}(\mathcal{M})$ 

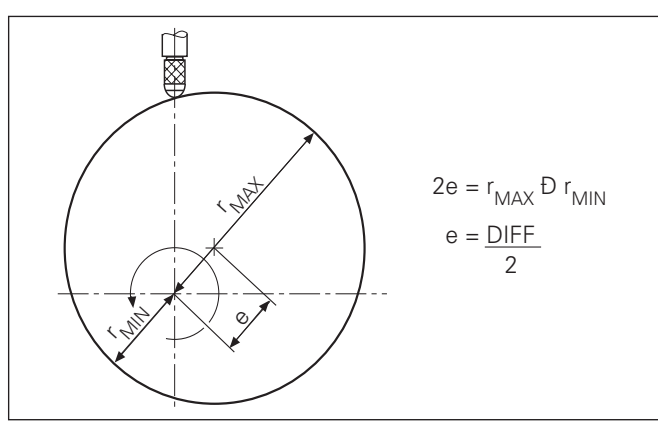

9

#### Starting a series of measurements

# Switching between MIN, MAX, DIFF and ACTL displays

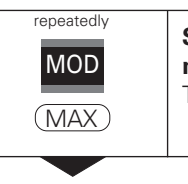

| The selected indicator blinks (here, MA | λX). |
|-----------------------------------------|------|
|                                         |      |

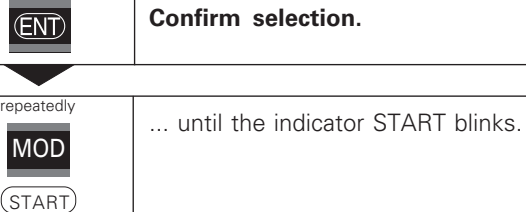

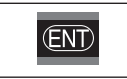

Start the series of measurements.

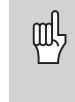

It is **not** possible to switch between the displays as described below if the switching input for external control of the series of measurements (pin 6 on D-sub connection EXT) is active.

As an alternative, you can select the display with operating parameter P21 (see "Operating Parameters").

| MOD | Select the new display of a series of measurements. |
|-----|-----------------------------------------------------|
| MIN | The selected indicator blinks (here, MIN).          |
|     |                                                     |

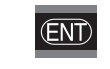

Confirm the change.

The display now shows the smallest value measured during the current series of measurements.

# Indicator preselection

Press MOD to start the series of measurements and select the display with the indicators.

Operating parameter **P86** allows you to define which indicator is displayed first when MOD is pressed.

## Starting a new series of measurements

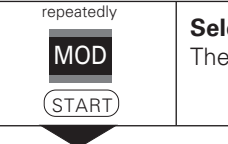

**Select the indicator START.** The indicator START blinks.

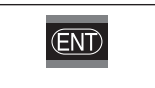

Start a new series of measurements.

# Ending a series of measurements

| MOD | Select the active indicator (MIN, ACTL,<br>MAX, DIFF).<br>The indicator that lit up last blinks. |
|-----|--------------------------------------------------------------------------------------------------|
|     |                                                                                                  |

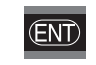

End the series of measurements.

# Sorting and Tolerance Checking

In the sorting and tolerance checking mode, the display unit compares the displayed value with the programmed upper and lower sorting limits. The sorting and tolerance checking mode is enabled and disabled with operating parameter **P17**.

# **Entering sorting limits**

Sorting limits are entered in operating parameters **P18** and **P19** (see "Operating Parameters").

# Sorting signals

The indicators and switching outputs at D-sub connection EXT (X41, see page 34) sort the display value into one of three classes.

| Display | Meaning                                            |
|---------|----------------------------------------------------|
| =       | Measured value is within sorting limits            |
| <       | Measured value is smaller than lower sorting limit |
| >       | Measured value is greater than upper sorting limit |
|         |                                                    |

| Operating parameters for sorting and tolerance checking |       |                     |
|---------------------------------------------------------|-------|---------------------|
| P 17                                                    | CL 55 | Sorting ON/OFF      |
| P IB                                                    | CL 55 | Lower sorting limit |
| P 19                                                    | CL 55 | Upper sorting limit |
|                                                         |       |                     |

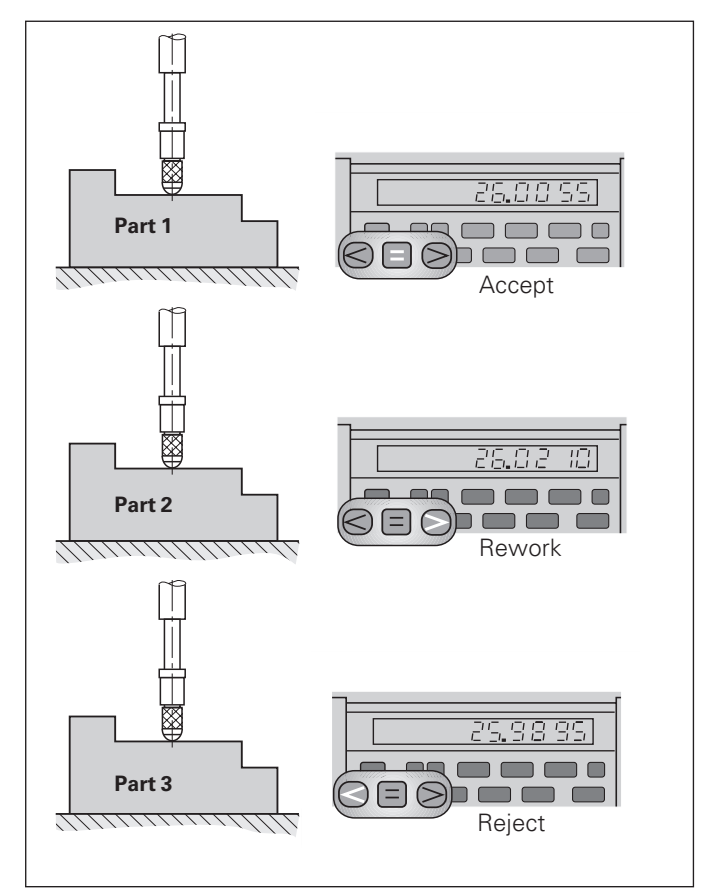

Example: Upper sorting limit = 26.02 mm Lower sorting limit = 26.00 mm

# **Measured Value Output**

| Q | Ļ |
|---|---|
|   |   |

For technical information on the RS-232-C/V.24 data interface (X31), information on the data format, etc., see the chapter "RS-232-C/V.24 Interface (X31)".

Measured values can be output over the RS-232-C/V.24 interface (X31), for example to a printer or PC.

There are several ways to start measured value output:

 Press MOD repeatedly until the indicator PRINT blinks, then start measured value output with ENT;

#### or

Input the command STX (Ctrl B) over the RXD input of the RS-232-C/V.24 interface (X31);

#### or

 Input a signal for measured data output (Pulse or Contact) at the D-sub connection EXT (X41).

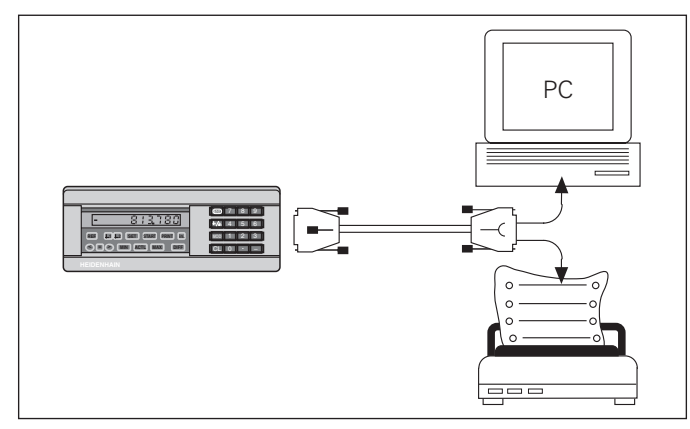

The RS-232-C/V.24 interface (X31) enables you to connect a printer or a PC to your display unit

# **Display Freeze**

With the latch command, the display can be stopped for any period of time. The internal counter remains active. Parameter P23 selects the "display freeze" mode and offers three settings:

- **Concurrent display**, no display freeze the display value is the current measured value.
- **Frozen display**—display value is frozen and is updated with each signal for measured value output.
- Frozen/concurrent display display remains frozen as long as the latch signal is present; after the signal, the display resumes continuous display of the current measured values.

| Position                         | <b>.</b>                           |                                                                                                    |                                                                                                    |                                                                             |
|----------------------------------|------------------------------------|----------------------------------------------------------------------------------------------------|----------------------------------------------------------------------------------------------------|-----------------------------------------------------------------------------|
| Latch<br>signal                  |                                    | 1                                                                                                    |                                                                                                    |                                                                             |
| Frozen<br>display                | 0.000<br>0.000<br>0.0000<br>0.0000 | <br>000.0<br>000.0<br>000.0<br>000.0<br>000.0<br>000.0<br>000.0<br>000.0<br>000.0<br>000.0<br>000.0<br>000.0<br>000.0<br>000.0<br>000.0<br>000.0<br>000.0<br>000.0<br>000.0<br>000.0<br>0<br>000.0<br>0<br>000.0<br>0<br>000.0<br>0<br>000.0<br>0<br>000.0<br>0<br>000.0<br>0<br>000.0<br>0<br>0<br>000.0<br>0<br>0<br>000.0<br>0<br>0<br>000.0<br>0<br>0<br>0<br>0<br>0<br>0<br>0<br>0<br>0<br>0<br>0<br>0<br>0<br>0<br>0<br>0<br>0<br>0<br>0 | - <b>0.01</b><br>0.014 0.014 0.014 0.014 0.014 0.014 0.014 0.014 0.014 0.014 0.014 0.0114 0.0114 0.0014 0.00 | 0.014<br>0.014<br>0.014<br>0.014<br>0.030<br>0.030<br>0.030<br>0.030        |
| Frozen/<br>concurrent<br>display | 0.000<br>0.000<br>0.000<br>0.000   | <b>0.004</b><br>0.005<br>0.006<br>0.007<br>0.008<br>0.003<br>0.011<br>0.012<br>0.012                                                                                                    | 0.014 0.014 0.014 0.014 0.014 0.014 0.014 0.0114 0.0114 0.0114 0.0114 0.0123 0.023                                                                                                    | 0.024<br>0.025<br>0.026<br>0.028<br><b>0.029</b><br>0.030<br>0.030<br>0.030 |

# **Error Messages**

| Display        |                | Problem                                                                                                    |  |  |
|----------------|----------------|----------------------------------------------------------------------------------------------------|--|--|
| EFFOI          | 07             | Last measured value has not been output <sup>1)</sup>                                                                        |  |  |
| <u> </u>       | <u>, , ; ;</u> | The external device is not connected, no DSR signal (only displayed once!) <sup>1)</sup>                                     |  |  |
| 577517         | 03             | Data interface: Parity error or wrong transfer format <sup>1)</sup>                                                          |  |  |
| EFFOF          | 1]             | Incorrect input value                                                                                                    |  |  |
| EFFOF          | 11             | Overflow due to external setting (value for P79 too high)                                                                    |  |  |
| EFFOIT         | 13             | Overflow trigger limit 1                                                                                                    |  |  |
| EFF0#          | ;'-;           | Overflow trigger limit 2                                                                                                    |  |  |
| EFF51          | 15             | Overflow lower sorting limit                                                                                                 |  |  |
| 5666           | 15             | Overflow upper sorting limit                                                                                                 |  |  |
| EFFOF          | 50             | The encoder signal is too weak. The scale may be contaminated. <sup>1)</sup>                                                 |  |  |
| EFFOF          | 51             | The input frequency for this encoder input<br>is too high. This can occur when the scale<br>is moved too fast. <sup>1)</sup> |  |  |
| EFFOI          | 53             | Internal counter overflow <sup>1)</sup>                                                                                      |  |  |
| EFF <u>F</u> # | 55             | Error during traverse of the reference marks <sup>1)</sup>                                                                   |  |  |

 These errors are important for the attached device. The error signal (pin 19) at D-sub connection EXT is active.

| Display                                      | Problem                                                                                       |
|----------------------------------------------|-----------------------------------------------------------------------------------------------|
| EFFOF 80<br>EFFOF 83<br>EFFOF 84<br>EFFOF 86 | If these errors persist, contact your service agency.                                         |
| -<br>EFF0F 9-                                | Offset compensation values for encoder signals have been erased: contact your service agency. |
| error<br>agency.                             | Check the operating parameters. If this persists, contact your service                        |

#### Other error displays

If **all decimal points light up**, the measured value is too great or too small:

►Set a new datum

or

> Traverse back.

If **all sorting signals light up**, the upper sorting limit is smaller than the lower limit:

> Change operating parameters P18 and/or P19.

#### To clear error messages:

When you have removed the cause of the error:

Clear the error message with the CL key.
 Delete error messages ERROR 80, 83, 84, 86.
 Switch device off!

# **Rear Panel**

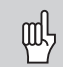

Ports X1, X31 and X41 comply with the recommendations in EN 50 178 for separation from line power.

| Encoder input X1                   |                   |  |  |  |
|------------------------------------|-------------------|--|--|--|
| HEIDENHAIN flange socket           | 12-pin            |  |  |  |
| Input signals                      | 1 V <sub>PP</sub> |  |  |  |
| Maximum encoder cable length       | 60 m (197 ft)     |  |  |  |
| Maximum input frequency            | 200 kHz           |  |  |  |
| RS-232-C/V.24 data interface (X31) |                   |  |  |  |
| 25 pip D aub connection (famale)   |                   |  |  |  |

25-pin D-sub connection (female)

# Switching inputs and outputs EXT (X41)

25-pin D-sub connection (male)

# Accessories

| Connecting elements              |                                                                        |
|----------------------------------|------------------------------------------------------------------------|
| <b>Connector</b> (female)        | 25-pin for D-sub connection X41<br>Id. Nr. 249 154 ZY                  |
| <b>Connector</b> (male)          | 25-pin for D-sub connection X31<br>Id. Nr. 245 739 ZY                  |
| Data interface cable<br>complete | 3 m (9.9 ft), 25-pin for D-sub con-<br>nection X31, Id. Nr. 274 545-01 |

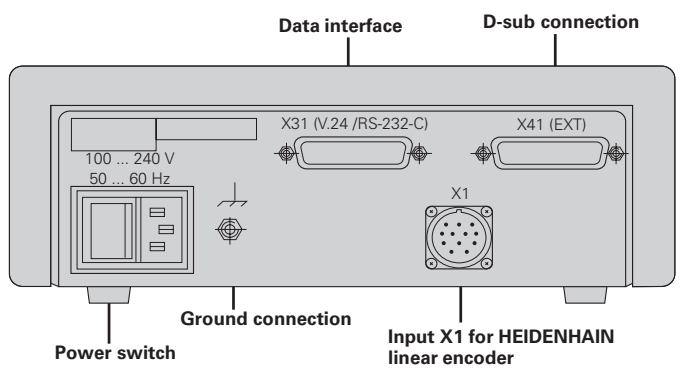

Rear Panel, Accessories

# **Rear Panel**

ND 281 A, Id. Nr. 283 481 ..

Connections X1, X31 and X41 comply with recommendations in EN 50 178 for separation from line power.

| Encoder input X1                            |                                                                        |  |  |  |  |  |
|---------------------------------------------|------------------------------------------------------------------------|--|--|--|--|--|
| HEIDENHAIN flange socke                     | t, 9-pin                                                               |  |  |  |  |  |
| Input signals                               | ∕ν 11 μΑ <sub>ΡΡ</sub>                                                 |  |  |  |  |  |
| Maximum encoder cable length 30 m (98.5 ft) |                                                                        |  |  |  |  |  |
| Maximum input frequency                     | 100 kHz                                                                |  |  |  |  |  |
| RS-232-C/V.24 data inte                     | rface (X31)                                                            |  |  |  |  |  |
| 25-pin D-sub connection (female)            |                                                                        |  |  |  |  |  |
| Switching inputs and outputs EXT (X41)      |                                                                        |  |  |  |  |  |
| 25-pin D-sub connection (male)              |                                                                        |  |  |  |  |  |
| Accessories                                 |                                                                        |  |  |  |  |  |
| Connecting elements                         |                                                                        |  |  |  |  |  |
| <b>Connector</b> (female)                   | 25-pin for D-sub connection X41<br>Id. Nr. 249 154 ZY                  |  |  |  |  |  |
| Connector (male)                            | 25-pin for D-sub connection X31<br>Id. Nr. 245 739 ZY                  |  |  |  |  |  |
| Data interface cable complete               | 3 m (9.9 ft), 25-pin for D-sub con-<br>nection X31, Id. Nr. 274 545 01 |  |  |  |  |  |

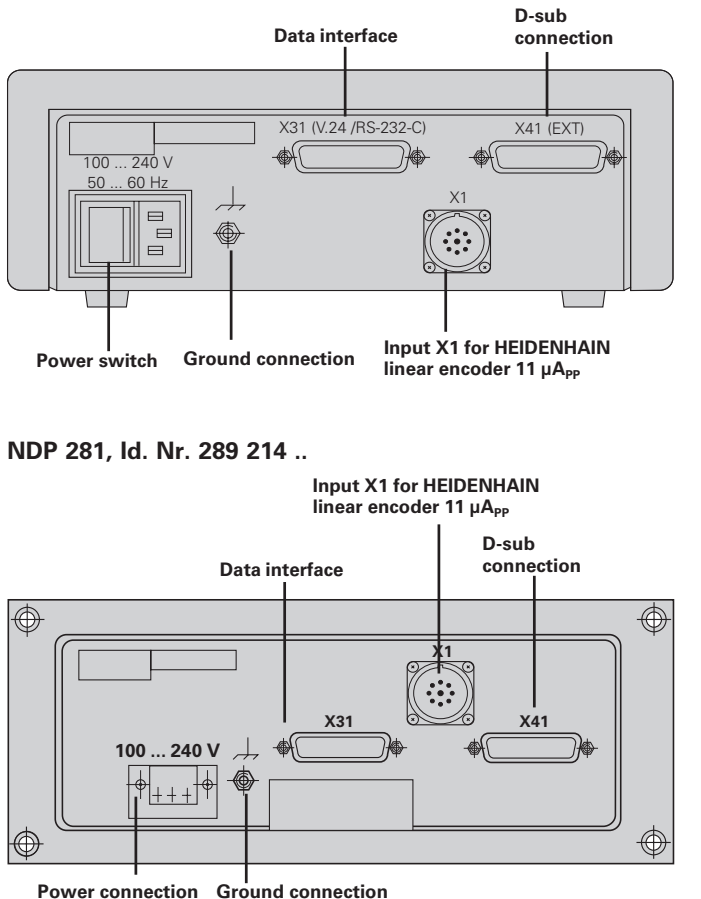

17

# Mounting

M4 screws are required for securing the **ND 281** display unit from below (see illustration at right).

The **NDP 281** display unit is designed for panel mounting (see "Dimensions" for the mounting dimensions).

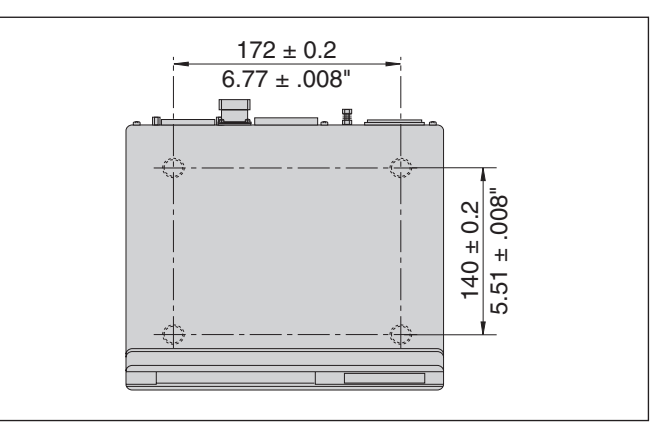

Hole positions for mounting the ND display unit

ND 281 display units are stackable. Adhesive plug-in feet (supplied with your unit) prevent the stacked units from being moved out of place.

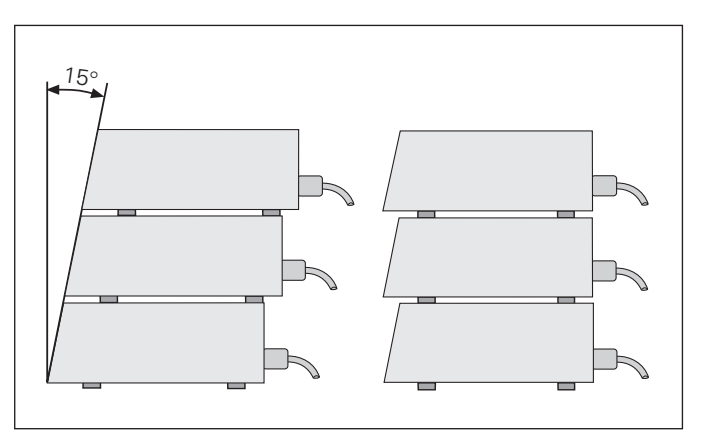

# **Power Connection**

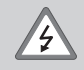

# **Electric shock danger**

Unplug the power cord before opening the housing. Connect the grounding conductor. Do not interrupt the grounding conductor.

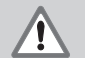

#### Potential component damage

Do not engage or disengage any connections unless the power is off. Only use original type fuses.

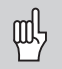

To increase the noise immunity, it is recommended that you attach the ground terminal to, for example, the central ground point of the machine.

(Minimum cross section 6 mm<sup>2.</sup>)

Line voltage range: 100 Vac to 240 Vac

A voltage selector is therefore not necessary.

# Minimum cross section of the power cord: $0.75\ mm^2$

# ND 281

The rear panel of this unit contains a connecting jack for a power cord with Euro connector (power cord supplied with the delivery).

# NDP 281

The rear panel of this unit features a terminal (X51) for power connection (see illustration to the right). Be careful to wire the connecting cable with the correct polarity.

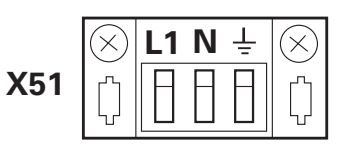

NDP 281: Terminal for connecting the power cord

# **Operating Parameters**

Operating parameters allow you to modify the operating characteristics of your ND display unit and define the evaluation of the encoder signals.

Operating parameters are designated by:

- the letter P,
- a two-digit parameter number, and
- an abbreviation.

# The factory settings of the operating parameters are

indicated in the parameter list (starting on page 22) in boldface type.

Parameters consist of "user parameters" and "protected operating parameters," which can only be accessed by entering a code number.

# User parameters

User parameters are operating parameters that can be changed **without** entering the code number:

P00 to P30, P50, P51, P79, P86

The functions of the individual user parameters are detailed in the list of operating parameters (starting on page 22).

# To access a user parameter ...

... after switching on the display:

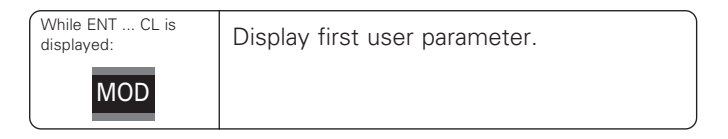

# ... during operation:

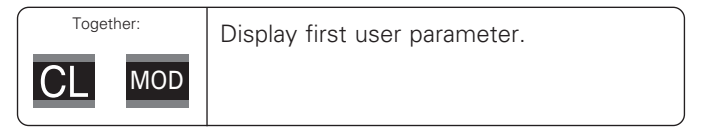

# To go directly to a user parameter:

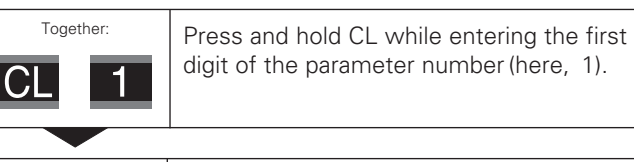

| 9 Er | iter the second digit of the parameter |
|------|----------------------------------------|
| nu   | imber (here, 9).                       |
| Th   | ie display shows the selected user     |
| pa   | rameter.                               |

# Code number for changing protected operating parameters

If you wish to change protected operating parameters, you must first enter the **code number 95 148**:

- Select the user parameter FCC COLE.
- Enter the code number 95 148.
- Confirm entry with ENT.

Parameter P30 appears on the display. By paging through the list of operating parameters you can display—and, if necessary, change—each protected operating parameter and, of course, each user parameter.

| 吵 |
|---|
|---|

Once you have entered the code number, the protected operating parameters remain accessible until the display unit is switched off.

# Functions for changing the operating parameters

| Function                                                                 | Кеу                     |
|--------------------------------------------------------------------------|-------------------------|
| Page forward<br>in the list of operating parameters                      | MOD                     |
| Page backward<br>in the list of operating parameters                     | $\frac{1}{\frac{1}{2}}$ |
| Reduce parameter value                                                   | —                       |
| Increase parameter value                                                 | •                       |
| Correct entry and<br>display parameter designations                      | CL                      |
| Confirm change or numerical entry,<br>leave list of operating parameters | ENT                     |

A changed parameter is stored as soon as you

leave the list of operating parameters

#### or

• page forward or backward after the change.

# List of Operating Parameters

| Parar | neter                                                                          | Settings / Function                                                                                                   | Para                             | meter    | Settings / Function                                              |  |
|-------|--------------------------------------------------------------------------------|----------------------------------------------------------------------------------------------------|----------------------------------|----------|------------------------------------------------------------------|--|
| FCC   | Description: Enter code number 95 148 to change protected operating parameters |                                                                                                    | F30                              | <u> </u> | <b>Counting direction</b><br>Positive counting direction         |  |
| P0 (  | ::":[:]:                                                                       | Unit of measurement Display in millimeters                                                                            |                                  |          | with positive direction<br>of traverse 무급도                       |  |
|       |                                                                                | Display in inches                                                                                                    |                                  |          | Negative counting direction                                      |  |
| רו ק  | CLSS                                                                           | Sorting and tolerance checking                                                                                        |                                  |          | of traverse                                                      |  |
|       |                                                                                | Sorting into classes OFF                                                                                              | P32                              | Subd     | Subdivision of the<br>encoder signals                            |  |
| P 18  | CL 55                                                                          | Lower limit for sorting                                                                                               | 400 / 320 / 256 / 200 / 160 / 12 |          | 400 / 320 / 256 / 200 / 160 / 128 / 100                          |  |
| P 19  | CLSS_                                                                          | Upper limit for sorting                                                                                               |                                  |          | 0.8 / 0.5 / 0.4 / 0.2 / 0.1                                      |  |
| P2 (  | 560/                                                                           | Display for series of measurements       (MIN)     (MAX)       (ACT)     (DIFF)                                       | P33                              | 555P     | <b>Counting mode</b><br>0 - 1 - 2 - 3 - 4 - 5 - 6 - 7 - 8 - 9    |  |
| P23   | a 15P                                                                          | Display stop for measured value output                                                                                |                                  |          | 0 - 2 - 4 - 6 - 8                                                |  |
|       |                                                                                | the display value is the current actual value                                                                         |                                  |          | <u>0-5</u>                                                       |  |
|       |                                                                                |                                                                                                    |                                  | -::=:[-  | Decimal places                                                   |  |
|       |                                                                                | Frozen display; hold display until next measured value output                                                         |                                  |          | 1 / 2 / 3 / <b>4</b> / 5 / 6<br>(up to 8 with display in inches) |  |
|       |                                                                                | <b>Frozen/concurrent display</b> ; freeze display<br>as long as Pulse/Contact for measured<br>value output is present |                                  |          |                                                                  |  |

| Paramet                                                                                               | er                                      | Settings / Function                                                                 |                    |  |  |  |  |
|----------------------------------------------------------------------------------------------------|-----------------------------------------|-------------------------------------------------------------------------------------|--------------------|--|--|--|--|
| <u>РЧТ</u> С.                                                                                         | one<br>                                 | <b>Linear error compensation</b><br>- 99 999,9 < P41 < + 99 999,9 [µm/m]            |                    |  |  |  |  |
| Factory se                                                                                            | etting:                                 | 0                                                                                   |                    |  |  |  |  |
| <b>Example:</b><br>Displayed<br>Actual leng<br>for examp                                              | Detern<br>length<br>gth (as<br>le, with | mine input value for P41<br>L <sub>d</sub> = 620.000<br>determined,<br>h the VM 101 | ) mm               |  |  |  |  |
| from HEID<br>Difference                                                                               | ENHA                                    | $L_a = 619.877$<br>                                                                 | 7 mm<br>= – 124 µm |  |  |  |  |
| $\begin{array}{l} \text{Compensa}\\ \text{k} = \Delta \text{L} \ / \ \text{L}_{\text{c}} \end{array}$ | ation fa<br>1 = - 12                    | actor k  (= P41):<br>23 µm / 0.62 m <b>k = - 198,4</b> [                            | µm/m]              |  |  |  |  |
| 243                                                                                                   | FEF                                     | <b>Reference marks</b><br>One reference mark                                        | S INCLE            |  |  |  |  |
|                                                                                                    |                                         | Distance-coded with 500 • SP<br>(SP: signal period)                                 | 500                |  |  |  |  |
|                                                                                                    |                                         | Distance-coded with 1000 • SP<br>(e.g. for HEIDENHAIN LSC)                          | 121212             |  |  |  |  |
|                                                                                                    |                                         | Distance-coded with 2000 • SP                                                       | 2000               |  |  |  |  |
|                                                                                                    |                                         | Distance-coded with 5000 • SP                                                       |                    |  |  |  |  |
| <u>,</u><br>                                                                                          | FEF                                     | <b>Reference mark evaluation</b><br>Evaluate reference marks                        | ree on             |  |  |  |  |
|                                                                                                    |                                         | Do not evaluate<br>reference marks                                                  | ree dee            |  |  |  |  |

| Paran        | neter            | Settings / Function                                                                                     |       |    |
|--------------|------------------|----------------------------------------------------------------------------------------------------|-------|----|
| P45          | ENCa             | Encoder monitoring       Monitoring not active     Animalian Animalian                                  |       |    |
|              |                  | Contamination                                                                                           | R_R_  | Ľ  |
|              |                  | Frequency                                                                                               | 8.85. | ;= |
|              |                  | Contamination and frequency                                                                             | RLAF. | EF |
| P <u>5</u> 0 | <u> _;</u> _''_; | <b>Baud rate</b> '⊟'⊟'_'<br>110 / 150 / 300 / 600<br>1200 / 2400 / 4800 / <b>9600</b> baud              | d     |    |
| 25 /         | <u>'_!</u> _''_; | Additional blank lines for<br>data output<br>0 ≤ P51 ≤ 99Imperiation<br>Factory setting: 1              |       |    |
| P62          | <u> </u>         | Trigger limit 1                                                                                         |       |    |
| 253          | 무근               | Trigger limit 2                                                                                         |       |    |
| 9            | PESE             | Value for datum point<br>Enter numerical value for<br>datum setting over switching i<br>or with ENT key | nput  |    |

| Parar    | neter  | Settings / Function                                                                   |            |  |  |  |  |  |  |
|----------|--------|---------------------------------------------------------------------------------------|------------|--|--|--|--|--|--|
| PBD      | 5EE    | Set display<br>No set/zero reset with CL/ENT 드드는 ;                                    | _;=;=      |  |  |  |  |  |  |
|          |        | Zero reset with CL,<br>setting with ENT disabled                                      | 560        |  |  |  |  |  |  |
|          |        | Zero reset with CL and<br>set with ENT to value<br>selected in P79                    | 556        |  |  |  |  |  |  |
| -<br>282 | neso   | Message after switch-on                                                               |            |  |  |  |  |  |  |
|          |        | <u>EFIE EL</u> message <u>FIESE</u>                                                   | $\Box\Box$ |  |  |  |  |  |  |
|          |        | No message                                                                            | _;=,=      |  |  |  |  |  |  |
| P85      | 17.E.F | External REF<br>REF over D-sub connection EXT                                         |            |  |  |  |  |  |  |
|          |        | No REF over<br>D-sub connection EXT                                                   | 795        |  |  |  |  |  |  |
| P85      | ∏⊡,∂   | First indicator after<br>pressing MOD<br>(START) (PRINT)<br>(MIN) (ACTL) (MAX) (DIFF) |            |  |  |  |  |  |  |

# **Linear Encoders**

The ND 281 and NDP 181 display units are intended for use with photoelectrical encoders with sinusoidal signals — 11  $\mu$ A<sub>PP</sub> or 1 V<sub>PP</sub>. **ND 281A**, 11  $\mu$ A<sub>PP</sub>: Id. Nr. 283 481 .. **ND 281V**, 1 V<sub>PP</sub>: Id. Nr. 322 353 .. **NDP 281**, 11  $\mu$ A<sub>PP</sub>: Id. Nr. 289 214 ..

# Display step with linear encoders

The display step depends on the **signal period** of the encoder and the **subdivision** of the encoder signals.

You can select a specific display step by adapting the following operating parameters:

- Subdivision (P32)
- Counting mode (P33)
- Decimal places (P38)

#### Example

Linear encoder with a signal period of 10  $\mu m$ 

| Desired display step | 0.000 5 | mm |
|----------------------|---------|----|
| Subdivision (P32)    | 20      |    |
| Counting mode (P33)  | 5       |    |
| Decimal places (P38) | 4       |    |

The tables on this page and on the next will help you to select the appropriate parameter settings.

|           |             | Signal period [µm] |                  |     |     |     |     |     |        |  |  |
|-----------|-------------|--------------------|------------------|-----|-----|-----|-----|-----|--------|--|--|
| Display s | tep         | 2                  | 4                | 10  | 20  | 40  | 100 | 200 | 12 800 |  |  |
| [mm]      | [inches]    | P32:               | P32: Subdivision |     |     |     |     |     |        |  |  |
| 0.000 005 | 0.000 000 2 | 400                | _                | _   | _   | _   | _   | _   | _      |  |  |
| 0.000 01  | 0.000 000 5 | 200                | _                | _   | _   | _   | _   | _   | _      |  |  |
| 0.000 02  | 0.000 001   | 100                | _                | -   | _   | -   | -   | _   | _      |  |  |
| 0.000 05  | 0.000 002   | 40                 | 80               | -   | _   | -   | _   | _   | -      |  |  |
| 0.000 1   | 0.000 005   | 20                 | 40               | 100 | 200 | _   | _   | _   | _      |  |  |
| 0.000 2   | 0.000 01    | 10                 | 20               | 50  | 100 | _   | -   | _   | -      |  |  |
| 0.000 5   | 0.000 02    | 4                  | 8                | 20  | 40  | 80  | _   | _   | _      |  |  |
| 0.001     | 0.000 05    | 2                  | 4                | 10  | 20  | 40  | 100 | _   | _      |  |  |
| 0.002     | 0.000 1     | 1                  | 2                | 5   | 10  | 20  | 50  | 100 | _      |  |  |
| 0.005     | 0.000 2     | 0.4                | 0.8              | 2   | 4   | 8   | 20  | 40  | -      |  |  |
| 0.01      | 0.000 5     | 0.2                | 0.4              | 1   | 2   | 4   | 10  | 20  | _      |  |  |
| 0.02      | 0.001       | _                  | -                | 0.5 | 1   | 2   | 5   | 10  | _      |  |  |
| 0.05      | 0.002       | _                  | -                | 0.2 | 0.4 | 0.8 | 2   | 4   | 256    |  |  |
| 0.1       | 0.005       | _                  | _                | 0.1 | 0.2 | 0.4 | 1   | 2   | 128    |  |  |
| 0.2       | 0.01        | —                  | _                | _   | _   | _   | _   | _   | 64     |  |  |

# Display step, signal period and subdivision for linear encoders

# Parameter settings for HEIDENHAIN linear encoders with 11 $\mu A_{\mbox{\tiny PP}} signals$

| Model         | Reference            | Millimete   | ers                          |                      |                  | Inches                |                        |                      |             |                       |
|---------------|----------------------|-------------|------------------------------|----------------------|------------------|-----------------------|------------------------|----------------------|-------------|-----------------------|
|               | Signal perio<br>[µm] | marks       | Display<br>step [mm]         | a Subdi-<br>S vision | Count            | d Decimal<br>8 places | Display<br>step [inch] | a Subdi-<br>S vision | Count       | d Decimal<br>8 places |
| CT            | 2                    | cingle      | 0.0005                       | <b>Г 32</b>          | <b>г 33</b><br>Б | 1                     | 0.00002                | 1                    | <b>P 33</b> | F 30                  |
| CT<br>MT vv01 | Z                    | single      | 0,0005                       | 4<br>10              | 5<br>2           | 4                     | 0,00002                | 4                    | ے<br>1      | 5<br>5                |
|               |                      |             | 0,0002                       | 20                   | 2<br>1           | 4                     | 0,00001                | 20                   | 5           | 6                     |
|               |                      | -/single    | 0,00005                      | 40                   | 5                | 5                     | 0,000002               | 40                   | 2           | 6                     |
|               |                      |             | Recommended only for LIP 401 |                      |                  |                       |                        |                      |             |                       |
|               |                      |             | 0,00002                      | 100                  | 2                | 5                     | 0,000001               | 100                  | 1           | 6                     |
|               |                      |             | 0,00001                      | 200                  | 1                | 5                     | 0,0000005              | 200                  | 5           | 7                     |
|               |                      |             | 0,000005                     | 400                  | 5                | 6                     | 0,000002               | 400                  | 2           | 7                     |
| LF 103/103C   | 4                    | single/5000 | 0,001                        | 4                    | 1                | 3                     | 0,00005                | 4                    | 5           | 5                     |
| LF 401/401C   |                      | -           | 0,0005                       | 8                    | 5                | 4                     | 0,00002                | 8                    | 2           | 5                     |
| LIF 101/101C  |                      |             | 0,0002                       | 20                   | 2                | 4                     | 0,00001                | 20                   | 1           | 5                     |
| LIP 501/501C  |                      |             | 0,0001                       | 40                   | 1                | 4                     | 0,000005               | 40                   | 5           | 6                     |
| LIP 101       |                      | single      | 0,00005                      | 80                   | 5                | 5                     | 0,000002               | 80                   | 2           | 6                     |
|               |                      |             | Recommend                    | ed only f            | or LIP 10        | 21                    |                        |                      |             |                       |
|               |                      |             | 0,00002                      | 200                  | 2                | 5                     | 0,000001               | 200                  | 1           | 6                     |
|               |                      |             | 0,00001                      | 400                  | 1                | 5                     | 0,0000005              | 400                  | 5           | 7                     |
| MT xx         | 10                   | single      | 0,0005                       | 20                   | 5                | 4                     | 0,00002                | 20                   | 2           | 5                     |
|               |                      |             | 0,0002                       | 50                   | 2                | 4                     | 0,00001                | 50                   | 1           | 5                     |
|               |                      |             | 0,0001                       | 100                  | 1                | 4                     | 0,000005               | 100                  | 5           | 6                     |
| LS 303/303C   | 20                   | single/1000 | 0,01                         | 2                    | 1                | 2                     | 0,0005                 | 2                    | 5           | 4                     |
| LS 603/603C   |                      |             | 0,005                        | 4                    | 5                | 3                     | 0,0002                 | 4                    | 2           | 4                     |

#### Parameter settings for HEIDNHAIN linear encoders with 11 $\mu A_{PP}$ signals (continued)

| Model                                                | -                     | Reference        | Millimete                                                                 | ers                                                     |                                         |                            | Inches                                                          |                                   |                            |                                                                                                    |  |
|------------------------------------------------------|-----------------------|------------------|---------------------------------------------------------------------------|---------------------------------------------------------|-----------------------------------------|----------------------------|-----------------------------------------------------------------|-----------------------------------|----------------------------|----------------------------------------------------------------------------------------------------|--|
|                                                      | Signal perioo<br>[µm] | marks<br>P 43    | Display<br>step [mm]                                                      | ы Subdi-<br>St vision                                   | Count<br>P 33                           | ы Decimal<br>В places      | Display<br>step [inch]                                          | ы Subdi-<br>St vision             | Count<br>P 33              | ป Decimal<br>ชียาล<br>ชียาล<br>มี<br>มี<br>มี<br>มี<br>มี<br>มี<br>มี<br>มี<br>มี<br>มี<br>มี<br>มี<br>มี |  |
| LS 106/106C<br>LS 406/406C<br>LS 706/706C<br>ST 1201 | 20                    | single/1000<br>- | 0,001<br>0,0005                                                           | 20<br>40                                                | 1<br>5                                  | 3<br>4                     | 0,00005<br>0,00002                                              | 20<br>40                          | 5<br>2                     | 5<br>5                                                                                                    |  |
| LB 302/302C<br>LIDA 10x/10xC                         | 40                    | single/2000      | 0,005<br>0,002<br>0,001<br>0,0005<br><i>Recommena</i><br>0,0002<br>0,0001 | 8<br>20<br>40<br>80<br>//////////////////////////////// | 5<br>2<br>1<br>5<br>for LB 30<br>2<br>1 | 3<br>3<br>4<br>2<br>4<br>4 | 0,0002<br>0,0001<br>0,00005<br>0,00002<br>0,000001<br>0,0000005 | 8<br>20<br>40<br>80<br>200<br>400 | 2<br>1<br>5<br>2<br>1<br>5 | 4<br>5<br>5<br>5<br>5<br>6                                                                                |  |
| LB 301/301C                                          | 100                   | single/1000      | 0,005<br>0,002<br>0,001                                                   | 20<br>50<br>100                                         | 5<br>2<br>1                             | 3<br>3<br>3                | 0,0002<br>0,0001<br>0,00005                                     | 20<br>50<br>100                   | 2<br>1<br>5                | 4<br>4<br>5                                                                                               |  |
| LIM 102                                              | 12800                 | single           | 0,1<br>0,05                                                               | 128<br>256                                              | 1<br>5                                  | 1<br>2                     | 0,005<br>0,002                                                  | 128<br>256                        | 5<br>2                     | 3<br>3                                                                                                    |  |

#### Example

Your encoder:

Desired display step:

0.0005 mm (0,5 µm)

MT 101

Parameter settings:

P01 = mm, P43 = single, P32 = 20, P33 = 5, P38 = 4

# Parameter settings for HEIDENHAIN linear encoders with 1 $V_{\mbox{\tiny PP}}$ signals

| Model                                                                | ъ           | Reference          | Millimete                                          | ers                                   |                           |                   | Inches                                                |                          |                       |                       |
|----------------------------------------------------------------------|-------------|--------------------|----------------------------------------------------|---------------------------------------|---------------------------|-------------------|-------------------------------------------------------|--------------------------|-----------------------|-----------------------|
|                                                                      | ignal perio | marks              | Display<br>step [mm[                               | Subdi-<br>vision                      | Count                     | Decimal<br>places | Display<br>step [inch]                                | Subdi-<br>vision         | Count                 | Decimal<br>places     |
|                                                                      | ю ц         | P 43               |                                                    | P 32                                  | P 33                      | P 38              |                                                       | P 32                     | P 33                  | P 38                  |
| LIP 382                                                              | 0,128       | -                  | 0,000002<br>0,000001                               | 64<br>128                             | 2<br>1                    | 6<br>6            | 0,0000001<br>0,00000005                               | 64<br>128                | 1<br>5                | 7<br>8                |
| MT xx81<br>LIP 481A/481R                                             | 2           | single<br>-/single | 0,0005<br>0,0002<br>0,0001<br>0,00005              | 4<br>10<br>20<br>40                   | 5<br>2<br>1<br>5          | 4<br>4<br>4<br>5  | 0,00002<br>0,00001<br>0,000005<br>0,000002            | 4<br>10<br>20<br>40      | 2<br>1<br>5<br>2      | 5<br>5<br>6<br>6      |
|                                                                      |             |                    | <i>Recommena</i><br>0,00002<br>0,00001<br>0,000005 | <i>ed only 1</i><br>100<br>200<br>400 | for LIP 40<br>2<br>1<br>5 | 5<br>5<br>6       | 0,000001<br>0,0000005<br>0,0000002                    | 100<br>200<br>400        | 1<br>5<br>2           | 6<br>7<br>7           |
| LF 183/183C<br>LF 481/481C<br>LIF 181/181C<br>LIP 581/581C<br>VM 182 | 4           | single/5000        | 0,001<br>0,0005<br>0,0002<br>0,0001<br>0,00005     | 4<br>8<br>20<br>40<br>80              | 1<br>5<br>2<br>1<br>5     | 3<br>4<br>4<br>5  | 0,00005<br>0,00002<br>0,00001<br>0,000005<br>0,000002 | 4<br>8<br>20<br>40<br>80 | 5<br>2<br>1<br>5<br>2 | 5<br>5<br>5<br>6<br>6 |
|                                                                      |             |                    | <i>Recommena</i><br>0,00002<br>0,00001             | <i>ed only 1</i><br>200<br>400        | for VM 1<br>2<br>1        | 82<br>5<br>5      | 0,000001<br>0,0000005                                 | 200<br>400               | 1<br>5                | 6<br>7                |
| LS 186/186C<br>LS 486/486C<br>ST 1281                                | 20          | single/1000<br>-   | 0,001<br>0,0005                                    | 20<br>40                              | 1<br>5                    | 3<br>4            | 0,00005<br>0,00002                                    | 20<br>40                 | 5<br>2                | 5<br>5                |

#### Parameter settings for HEIDENHAIN linear encoders with 1 V<sub>PP</sub> signals (continued)

| Model         | н                | Reference   | Millimete            | ers              |           |                   | Inches                 |                  |       |                   |
|---------------|------------------|-------------|----------------------|------------------|-----------|-------------------|------------------------|------------------|-------|-------------------|
|               | gnal perio<br>m] | marks       | Display<br>step [mm] | Subdi-<br>vision | Count     | Decimal<br>places | Display<br>step [inch] | Subdi-<br>vision | Count | Decimal<br>places |
|               | is d             | P 43        |                      | P 32             | P 33      | P 38              |                        | P 32             | P 33  | P 38              |
| LB 382/382C   | 40               | single/2000 | 0,005                | 8                | 5         | 3                 | 0,0002                 | 8                | 2     | 4                 |
| LIDA 18x/18xC |                  |             | 0,002                | 20               | 2         | 3                 | 0,0001                 | 20               | 1     | 4                 |
|               |                  |             | 0,001                | 40               | 1         | 3                 | 0,00005                | 40               | 5     | 5                 |
|               |                  |             | 0,0005               | 80               | 5         | 4                 | 0,00002                | 80               | 2     | 5                 |
|               |                  |             | Recommend            | ed only i        | for LB 38 | 32                |                        |                  |       |                   |
|               |                  |             | 0,0002               | 200              | 2         | 4                 | 0,00001                | 200              | 1     | 5                 |
|               |                  |             | 0,0001               | 400              | 1         | 4                 | 0,000005               | 400              | 5     | 6                 |
| LB 381/381C   | 100              | single/1000 | 0,005                | 20               | 5         | 3                 | 0,0002                 | 20               | 2     | 4                 |
|               |                  |             | 0,002                | 50               | 2         | 3                 | 0,0001                 | 50               | 1     | 4                 |
|               |                  |             | 0,001                | 100              | 1         | 3                 | 0,00005                | 100              | 5     | 5                 |

#### Example

 Your encoder:
 LS 186 C

 Desired display step:
 0.001 mm (1 μm)

 Parameter settings:
 P01 = mm, P43 = 1 000, P32 = 20, P33 = 1, P38 = 3

# RS-232-C/V.24 Interface (X31)

The RS-232-C/V.24 interface (X31) of your display unit enables you to output measured data in ASCII format, for example to a printer or PC.

# **Connecting cable**

You can use a connecting cable with full wiring (figure at upper right) or simplified wiring (below right). A cable with full wiring is available from HEIDENHAIN (Id. Nr. 274 545 ...). On this type of cable, pin 6 and pin 8 are additionally connected over a jumper.

## Maximum cable length: 20 m (66 ft)

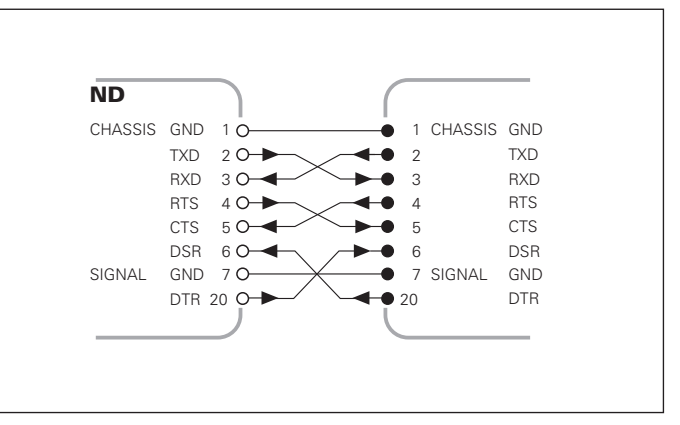

Full wiring

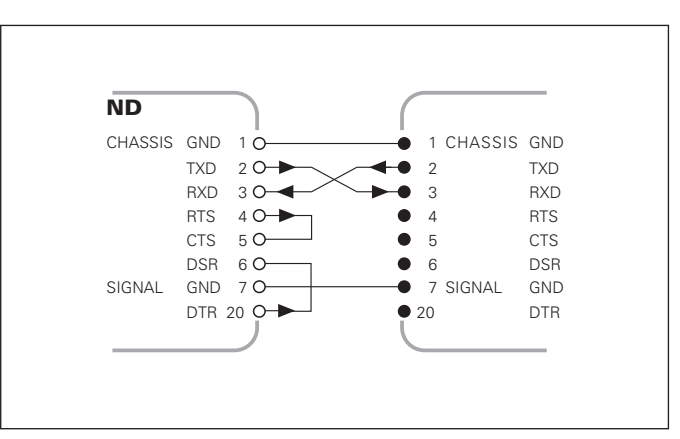

Simplified wiring

#### Pin layout RS-232-C/V.24 (X31)

| Pin      | Signal      | Assignment          |
|----------|-------------|---------------------|
| 1        | CHASSIS GND | Chassis ground      |
| 2        | TXD         | Transmitted data    |
| 3        | RXD         | Received data       |
| 4        | RTS         | Request to send     |
| 5        | CTS         | Clear to send       |
| 6        | DSR         | Data set ready      |
| 7        | SIGN. GND   | Signal ground       |
| 8 to 19  | -           | Not assigned        |
| 20       | DTR         | Data terminal ready |
| 21 to 25 | _           | Not assigned        |

#### Levels for TXD and RXD

| Logic level | Voltage level   |
|-------------|-----------------|
| Active      | – 3 V to – 15 V |
| Not active  | + 3 V to +15 V  |

# Levels for RTS, CTS, DSR and DTR

| Logic level | Voltage level   |  |  |  |  |
|-------------|-----------------|--|--|--|--|
| Active      | + 3 V to + 15 V |  |  |  |  |
| Not active  | – 3 V to – 15 V |  |  |  |  |

# Data format and control characters

| Data format        | 1 start bit<br>7 data bits<br>Even parity bit<br>2 stop bits                                                                    |
|--------------------|----------------------------------------------------------------------------------------------------|
| Control characters | Call measured value: STX (Ctrl B)<br>Interrupt DC3 (Ctrl S)<br>Continue DC1 (Ctrl Q)<br>Interrogate error message: ENQ (Ctrl E) |

#### Example: Data sequence during measured value output

Measured value = -5.23 mm

The measured value is within the sorting limits ( = ) and is the current value (A) of a series of measurements.

#### Measured value output

| - 5 | . 2 3           |         |       | =     | A      | <     | CI    | R >    | < ]    | L F   | >   |
|-----|-----------------|---------|-------|-------|--------|-------|-------|--------|--------|-------|-----|
| 1   | 2               | 3       | 4     | 5     | 6      |       | 7     |        |        | 8     |     |
| 1   | Algebrai        | c sign  |       |       |        |       |       |        |        |       |     |
| 2   | Numeric         | al valu | le w  | ith d | lecim  | nal p | point | (10 cł | naract | ers d | on  |
|     | the who         | le, lea | ding  | zero  | os ar  | e ou  | utput | as bla | ank sp | aces  | s.) |
| 3   | Blank space     |         |       |       |        |       |       |        |        |       |     |
| 4   | Unit: Bla       | ank sp  | ace : | = mr  | m; " = | = in  | ch; ? | = fau  | lt     |       |     |
| 5   | Sorting :       | status  | (<, : | >, =; | ? if   | P18   | 5 > P | 19)    |        |       |     |
|     | or blank        | space   | Э     |       |        |       |       |        |        |       |     |
| 6   | Series o        | of mea  | isure | men   | ts     |       |       |        |        |       |     |
|     | (S = MI)        | N; A =  | AC1   | rl; G | i = N  | ЛАХ   | ; D = | = DIFF | )      |       |     |
|     | <b>or</b> blank | space   | Э     |       |        |       |       |        |        |       |     |
| Ø   | CR (carr        | iage r  | eturr | n)    |        |       |       |        |        |       |     |
| (8) | LF (line        | feed)   |       |       |        |       |       |        |        |       |     |

#### Operating parameters for measured value output

| Parameter |          | Function                                                   |
|-----------|----------|------------------------------------------------------------|
| P50       | 1_1,="-1 | Baud rate                                                  |
| P5 (      | 11214    | Number of additional blank lines for measured value output |

#### Display freeze during measured value output

In operating parameter P23, you can specify how the measured value output signal will affect the display unit.

| Display freeze during measured value output P23                                                             |          |
|----------------------------------------------------------------------------------------------------|----------|
| <b>Concurrent display</b> , no display freeze:<br>The display value is the current measured value           | ACEL     |
| <b>Frozen display</b> : Display is stopped<br>(frozen) and updated by every<br>measured value output signal | +:[::_;; |
| <b>Frozen/concurrent display</b> : Display is frozen as long as a measured value output signal is present   | 5600     |

# To output measured values with the PRINT function:

- Press MOD repeatedly, until the indicator PRINT blinks.
- Start measured value output with ENT.

# Duration of measured value transfer

 $t_{\rm D} = \frac{187 + (11 \cdot \text{number of blank lines})}{\text{baud rate}}$  [s]

#### Indicator preselection

Operating parameter **P86** allows you to define which indicator is displayed first when MOD is pressed.

# Measured value output after signal through the "Contact" or "Pulse" inputs

To start measured value output through the EXT interface (X41) you can either:

- Close the "Contact" input (pin 23 on X41) against 0 V, for example with a simple switch (make contact);
   or
- Close the "Pulse" input (pin 22 on X41) against 0 V, for example by triggering the input with a TTL logic device (such as SN74LSxx).

#### Characteristic times for measured value output

| Process                              | Time                   |
|--------------------------------------|------------------------|
| Minimum duration of "Contact" signal | t <sub>e</sub> ≥7 ms   |
| Minimum duration of "Pulse" signal   | t <sub>e</sub> ≥1.5 µs |
| Storage delay after "Contact"        | t <sub>1</sub> ≤ 5 ms  |
| Storage delay after "Pulse"          | $t_1 \le 1 \ \mu s$    |
| Measured value output after          | t <sub>2</sub> ≤ 57 ms |
| Regeneration time                    | $t_3 \ge 0$            |
|                                      |                        |

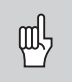

The time for measured value output  $(t_2)$  is the longest during a DIFF series of measurements.

# Duration of measured value transfer

$$t_D = 187 + (11 \cdot number of blank lines) [s]$$

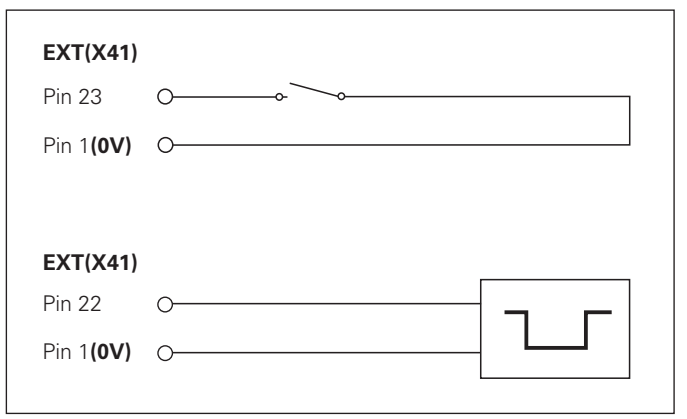

Triggering the "Contact" and "Pulse" inputs at D-sub connection EXT (X41)

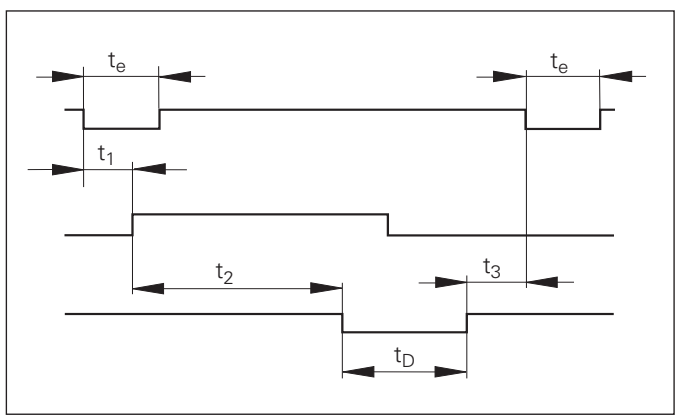

baud rate

# Measured value output after signal "STX" (Ctrl B)

If the display unit receives the control character STX (Ctrl B) over the RS-232-C/V.24 interface (X31), it outputs the current measured value over the interface.

➤ Transfer the control character Ctrl B over the RXD line of the RS-232-C/V.24 interface (X31).

#### Characteristic times for measured value output

| Process                     | Time                   |
|-----------------------------|------------------------|
| Storage delay               | t <sub>1</sub> ≤ 1 ms  |
| Measured value output after | t <sub>2</sub> ≤ 22 ms |
| Regeneration time           | $t_3 \ge 0$            |

| 10  | L%=17                                         |  |
|-----|-----------------------------------------------|--|
| 20  | CLS                                           |  |
| 30  | PRINT "V.24/RS-232-C"                         |  |
| 40  | OPEN "COM1:9600,E,7" AS#1                     |  |
| 50  | PRINT #1, CHR\$ (2);                          |  |
| 60  | IF INKEY\$<>""THEN 130                        |  |
| 70  | C%=LOC(1)                                     |  |
| 80  | IF C% <l%then 60<="" th=""><th></th></l%then> |  |
| 90  | X\$=INPUT\$(L%,#1)                            |  |
| 100 | LOCATE 9,1                                    |  |
| 110 | PRINT X\$;                                    |  |
| 120 | GOTO 50                                       |  |
| 130 | END                                           |  |

BASIC program for measured value output with "Ctrl B"

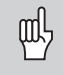

These times are prolonged if functions are active (for example, series of measurements with DIFF value display).

# Duration of measured value transfer

$$t_D = \frac{187 + (11 \cdot number of blank lines)}{baud rate}$$
 [s]

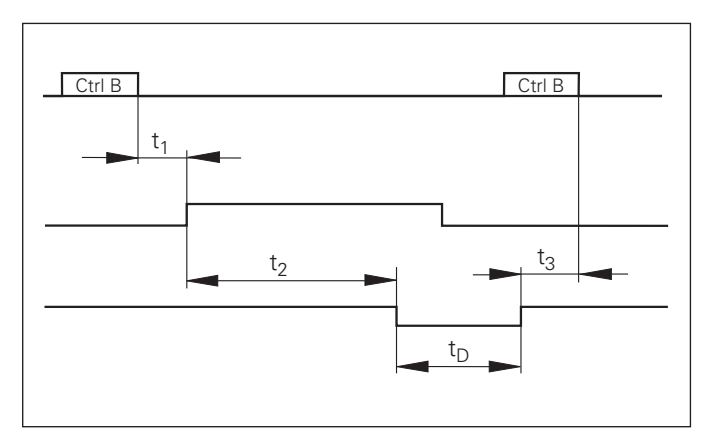

Signal transit times for measured value output after "Ctrl B"

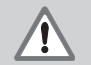

# Danger to internal components!

Voltage sources for external circuitry must conform to the recommendations in EN 50 178 for low-voltage electrical separation. Connect inductive loads only with a quenching diode parallel to the inductance.

吵

### Only use shielded cable!

Connect the shield to the connector housing.

# Outputs at D-sub connection EXT (X41)

| Pin | Function                                     |
|-----|----------------------------------------------|
| 14  | Display value is zero                        |
| 15  | Measured value $\geq$ trigger limit A1 (P62) |
| 16  | Measured value $\geq$ trigger limit A2 (P63) |
| 17  | Measured value < lower sorting limit (P18)   |
| 18  | Measured value > upper sorting limit (P19)   |
| 19  | Error (see "Error Messages")                 |

# Inputs at D-sub connection EXT (X41)

| Pin        | Function                                                      |
|------------|---------------------------------------------------------------|
| 1, 10      | 0 V                                                           |
| 2          | Reset display to zero, clear error message                    |
| 3          | Set display to the value selected in P79                      |
| 4          | Ignore reference mark signals                                 |
| 5          | Start series of measurements                                  |
| 6          | Externally select display value for series of measurements    |
| 7          | Display MIN value of series of measurements                   |
| 8          | Display MAX value of series of measurements                   |
| 9          | Display difference MAX – MIN                                  |
| 22         | Pulse: Output measured value                                  |
| 23         | Contact: Output measured value                                |
| 25         | Enable or disable REF mode<br>(current REF status is changed) |
| 12, 13, 24 | Do not assign                                                 |
| 11, 20, 21 | Vacant                                                        |

# Special case: Display current measured value ACTL

If you wish to display the current measured value ACTL of a series of measurements, note for inputs **7, 8 and 9:** Either none or more than one of these inputs must be active.

# Inputs

# Input signals

Internal pull-up resistor 1 k $\Omega$ , active with low level

Trigger by making contact against 0 V  $\mathbf{or}$  by low level signal over TTL logic device

Delay for set/zero reset:  $t_d \le 2 \text{ ms}$ 

Minimum pulse duration for all signals:  $t_{min} \geq 22 \text{ ms}$ 

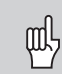

The duration of t<sub>min</sub> is prolonged if functions are active (for example, series of measurements with DIFF value display).

# Signal level of inputs

| Status | Level                                             |  |
|--------|---------------------------------------------------|--|
| High   | $+ 3.9 \text{ V} \le \text{U} \le + 15 \text{ V}$ |  |
| Low    | $-0.5 V \le U \le +0.9 V; I \le 6 mA$             |  |

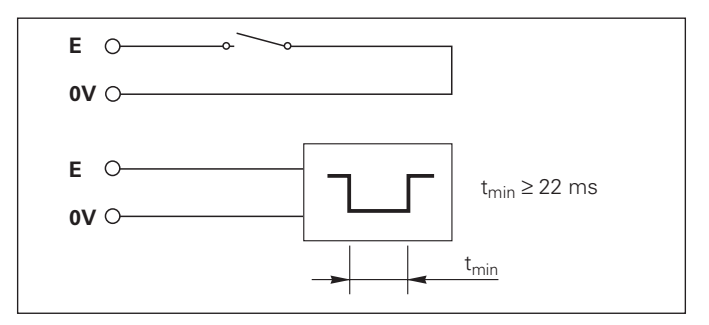

# Outputs

# **Output signals**

Open collector outputs, active with low level

Delay until signal output:  $t_d \le 22 \text{ ms}$ 

Signal duration of zero signal, trigger limit A1, A2:  $t_0 \ge 180 \text{ ms}$ 

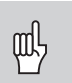

The duration of  $t_d$  is prolonged if functions are active (for example, series of measurements with DIFF value display).

# Signal level of outputs

| Status | Level                                                |
|--------|------------------------------------------------------|
| High   | $U \le + 32 \text{ V}; \text{ I} \le 10 \mu\text{A}$ |
| Low    | U ≤ + 0.4 V; I ≤ 100 mA                              |

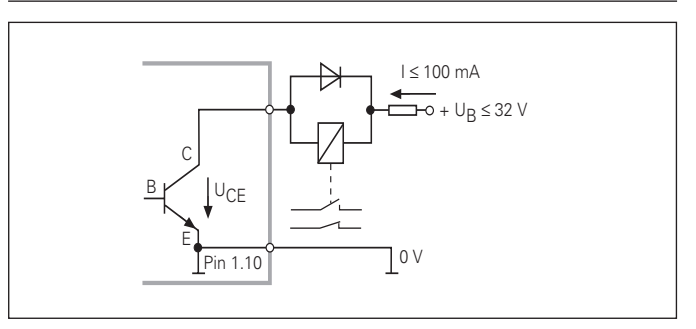

# Setting and zero resetting the display

With an external signal, you can set the display to the value selected in parameter P79 (pin 3) or reset each axis to zero (pin 2).

# Enabling and disabling REF mode

Operating parameter P85 allows you to activate the input (pin 25) which will be used for setting the display externally to REF mode when the unit is switched on or when the power is restored after an interruption. The next signal deactivates REF mode again (switchover function).

# Ignoring reference mark signals

If this input (pin 4) is active, the display will ignore all reference mark signals. A typical application of this function is for measuring lengths with a rotary encoder and spindle; in this case, a cam switch releases the reference mark signal at a preset position.

#### Externally selecting MIN/MAX Starting a series of measurements Switching the display between MIN/MAX/DIFF/ACTL

You can activate the operating mode for finding minimum and maximum values from a series of measurements with an external signal (pin 6, low-level signal must be present continuously). The setting selected with MOD or operating parameter P21 is disabled. You can switch to MIN/MAX/DIFF/ ACTL display (pins 7, 8, 9, low-level signal must be present continuously) and START (pin 5, Pulse) a new series of measurements only by external signal over the switching inputs.

# Switching signals

As soon as the trigger points defined in parameters are reached, the corresponding outputs (pins 15,16) are activated. You can set up to two trigger points. The switching point "zero" has a separate output (see "Zero crossover").

# Signals for sorting and tolerance checking

If the sorting limits defined in parameters are exceeded, the corresponding outputs (pins 17, 18) are activated.

| Signals                 | Operating parameters                                   | Pin      |
|-------------------------|--------------------------------------------------------|----------|
| Switching signals<br>15 | P62, switching limit 1<br>P63, switching limit 2<br>16 |          |
| Sorting signals         | P18, lower sorting limit<br>P19, upper sorting limit   | 17<br>18 |

#### Zero crossover

The display value "zero" activates the corresponding output (pin 14). Minimum signal duration is 180 ms.

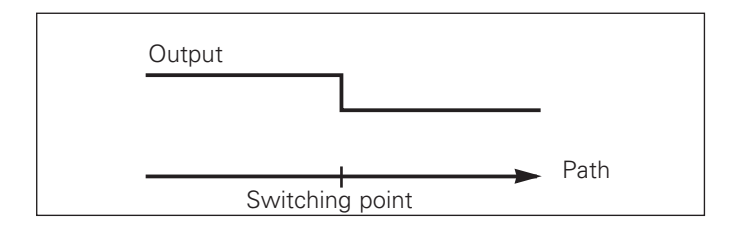

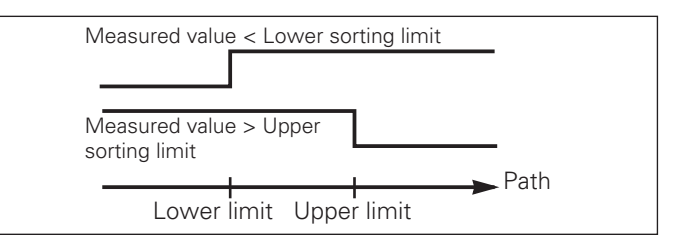

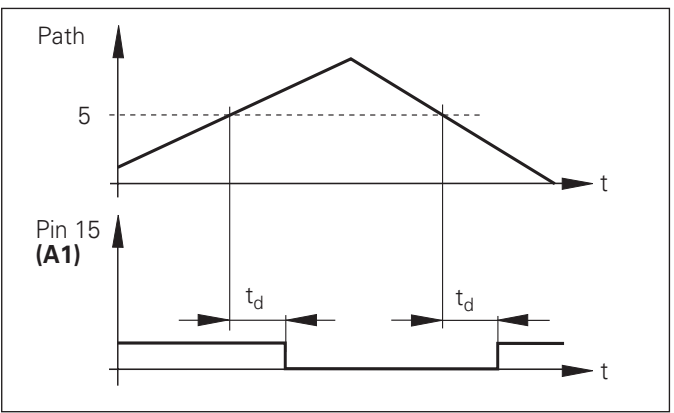

# Switching signal for errors

The display unit permanently monitors functions such as measuring signal, input frequency, and data output, and displays an error message if it detects an error.

If errors occur that seriously influence measurement or data output, the display unit activates a switching output. This feature allows monitoring of automated processes.

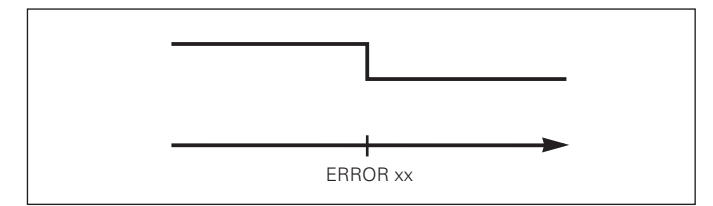

# Distance-To-Go **Operating Mode for Displaying**

# **Operating Mode for Displaying Distance-To-Go**

Normally, the display shows the actual position of the encoder. However, it is often more helpful to display the remaining distance to an entered nominal position — especially when you are using the display unit for machine tools and automation purposes. You can then position simply by traversing to display value zero.

You can access the distance-to-go display by entering the **code number 246 582.** 

| Display   | Meaning                           |
|-----------|-----------------------------------|
| JELER OFF | Distance-to-go display not active |
| JELEA ON  | Distance-to-go display active     |

# "Traversing to zero" with distance-to-go display

- ► Select datum point 2.
- > Enter the nominal position.
- ► Move the axis until the display value is zero.

# Function of switching outputs A1 and A2

In the operating mode for displaying distance-to-go, switching outputs A1 (pin 15) and A2 (pin 16) have a different function: they are symmetrical to the display value zero. For example, if a switching point of 10 mm is entered in P62, output A1 switches at both +10 mm and -10 mm. The figure below shows output signal A1 when approaching zero from the negative direction.

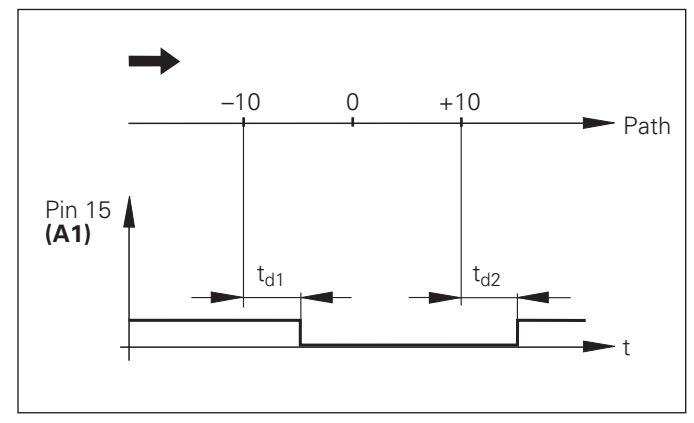

Time curve of a signal for switching limit (A1) = 10 mm ,  $t_{d1} \leq ~22$  ms,  $t_{d2} \leq ~180$  ms

# Specifications

| Housing                       | ND 281                                                                                | Noise immunity As per IEC 801-4, intensity 4 |                                                                                                    |  |
|-------------------------------|---------------------------------------------------------------------------------------|----------------------------------------------|----------------------------------------------------------------------------------------------------|--|
|                               | Bench-top design,                                                                     | Protection                                   | IP40 according to IEC 529                                                                                                    |  |
|                               | $239 \bullet 84.6 \bullet 224 \text{ mm} (W \bullet H \bullet D)$                     | Encoder inputs                               | For encoders with sinusoidal                                                                                                    |  |
|                               | NDP 281<br>For panel mounting using supplied<br>mounting frame,<br>cast-metal bousing |                                              | output signals (11 µA <sub>PP</sub> /1 V <sub>PP</sub> );<br>Reference mark evaluation for<br>distance-coded and single<br>reference marks                                                                                   |  |
|                               | 281 • 110 • 196 mm (W • H • D)                                                        | Input frequency                              | ND 281 A/NDP 281         11 μA <sub>PP</sub> :           100 kHz max. for 30 m cable length           ND 281 V         1 V <sub>PP</sub> :           300 kHz max. for 60 m cable length                                      |  |
| Operating temperature         | 0° to 45° C (32° to 113° F)                                                           |                                              |                                                                                                    |  |
| Storage temperature           | –30° C to 70° C (–22° to 158° F)                                                      |                                              |                                                                                                    |  |
| Weight                        | Approx. 1.5 kg                                                                        | Display step                                 | Adjustable                                                                                                    |  |
| Relative humidity             | < 75 % annual average                                                                 |                                              | (see "Linear Encoders")                                                                                                    |  |
|                               | < 90 % in rare cases                                                                  | Datum points                                 | Two                                                                                                    |  |
| Power supply                  | Primary-clocked power supply<br>100 V to 240 V (–15% to +10%)<br>48 Hz to 62 Hz       | Functions                                    | <ul> <li>Series of measurements</li> <li>Sorting and tolerance checking</li> <li>Switching and sorting signals</li> <li>Set display and reset display to zero with external signal</li> <li>Measured value output</li> </ul> |  |
| Line fuse                     | F 1 A inside the housing                                                              |                                              |                                                                                                    |  |
| Power consumption             | Typ. 8 W                                                                              |                                              |                                                                                                    |  |
| Electromagnetic compatibility | Class B according to EN 55022                                                         | RS-232-C/V.24<br>Interface                   | Baud rates:<br>110, 150, 300, 600, 1200, 2400,<br>4800, 9600 baud                                                                                                    |  |

#### ND 281: Dimensions in mm/inches

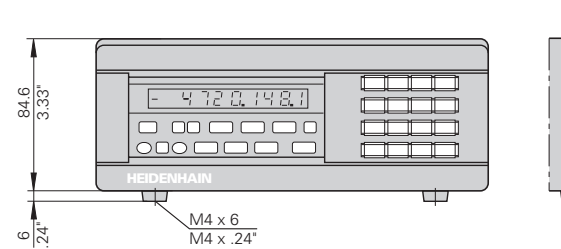

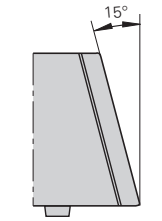

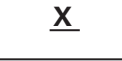

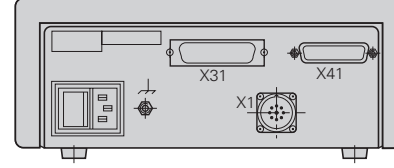

ND 281 A Id. Nr. 283 481 ..

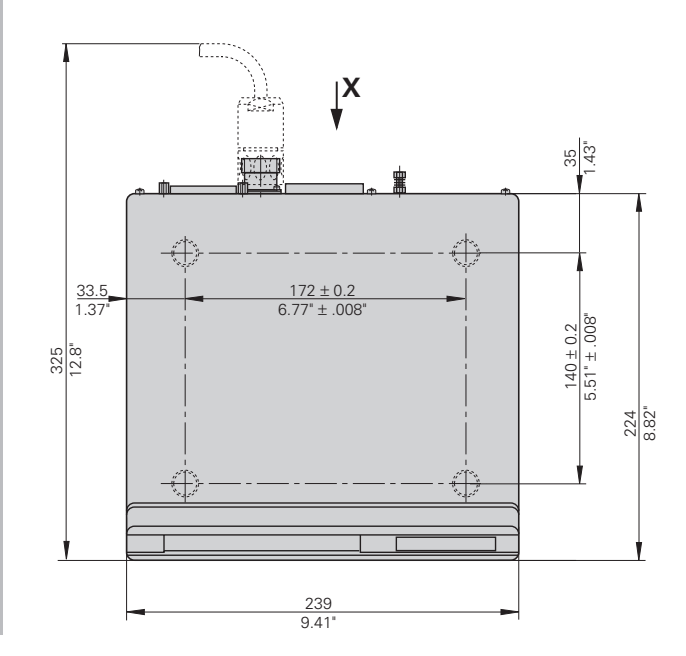

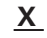

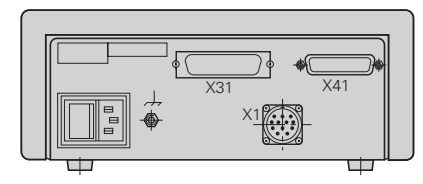

ND 281 V Id. Nr. 322 353 ..

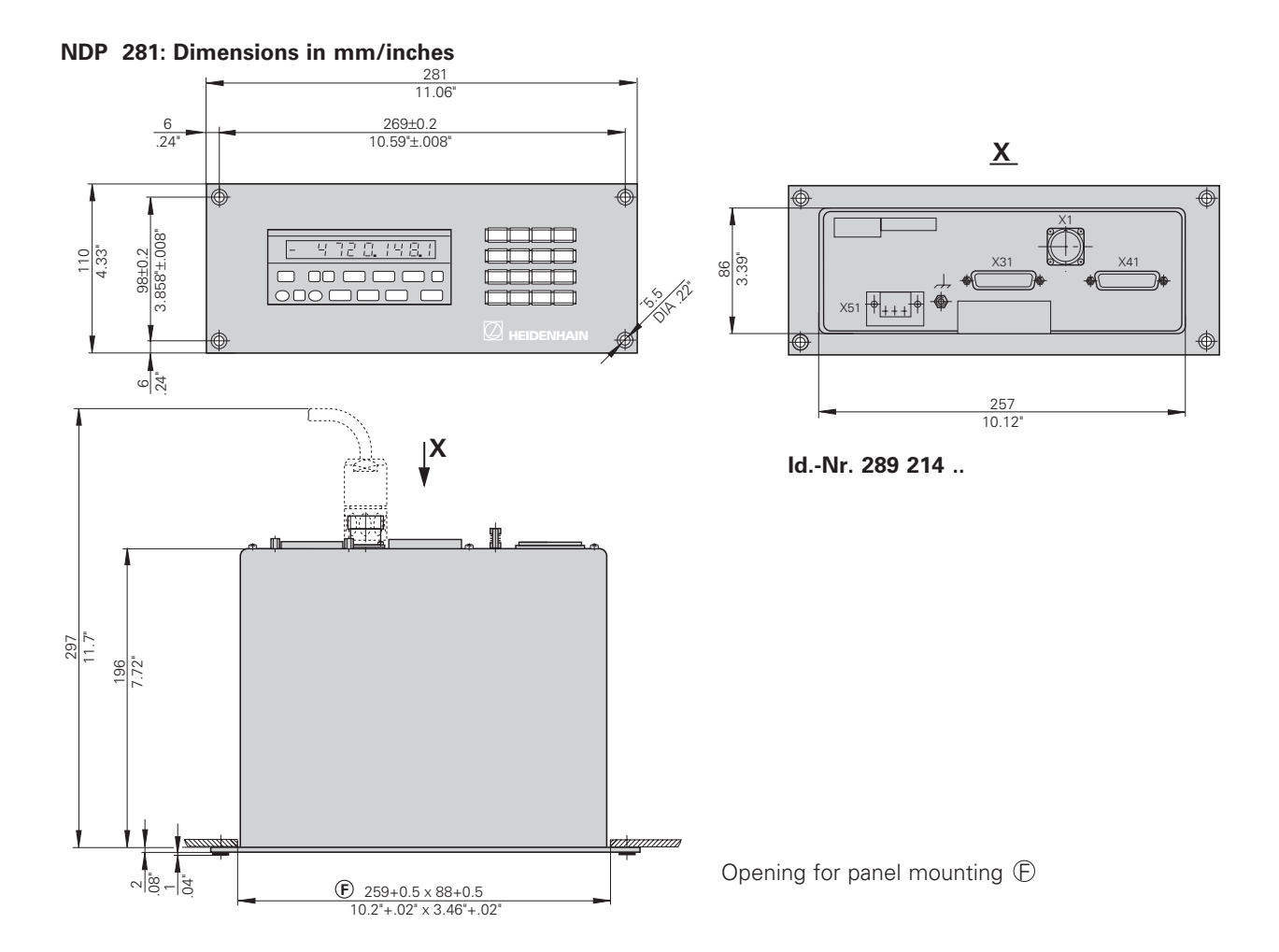

# HEIDENHAIN

#### **DR. JOHANNES HEIDENHAIN GmbH**

Dr.-Johannes-Heidenhain-Straße 5

**83301 Traunreut, Germany** 2 + 49/86 69/31-0 EXX + 49/86 69/50 61 e-mail: info@heidenhain.de

 Service
 +49/8669/31-1272

 TNC-Service
 +49/8669/31-1446

 FAX
 +49/8669/9899

 e-mail:
 service@heidenhain.de

http://www.heidenhain.de

#### HEIDENHAIN (G.B.) Limited

200 London Road, Burgess Hill West Sussex RH15 9RD, Great Britain (01444) 247711 (01444) 870024